## LES ADRESSES IP ET MAC, LES PORTS ET LES TABLES ARP ET MAC

<u>Objectifs</u> : Paramétrer les adresses IP, vérifier la connectivité à l'aide de la commande PING, mettre en évidence la notion de réseau. Mise en évidence du protocole ARP

1. Réaliser le schéma informatique suivant à l'aide du document "Packet Tracer Cisco".

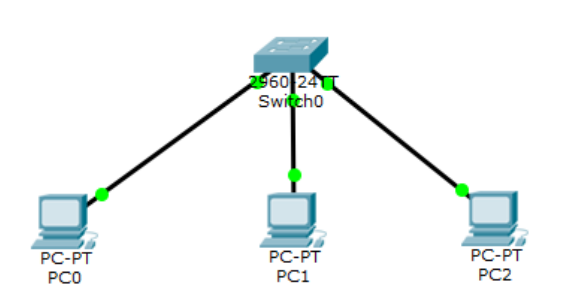

On parle de topologie pour désigner un schéma d'équipement informatique

On utilisera les PC génériques et le switch 2950-24

2. Vous utiliserez la méthode de votre choix pour configurez les adresses IP logiques des 3 ordinateurs pour qu'ils puissent communiquer via TCP/IP, en choisissant X et Y. Compléter la colonne @MAC (PC/Config/FastEthernet0)

| PC-PT | @ IP          | Masque        | passerelle   | DNS          | @MAC |
|-------|---------------|---------------|--------------|--------------|------|
| PC0   | 192.168.XY.10 | 255.255.255.0 | 192.168.XY.1 | 192.168.XY.1 |      |
| PC1   | 192.168.XY.11 | 255.255.255.0 | 192.168.XY.1 | 192.168.XY.1 |      |
| PC2   | 192.168.XY.12 | 255.255.255.0 | 192.168.XY.1 | 192.168.XY.1 |      |

- 3. A l'aide de l'outil d'annotation indiquer sous chaque PC son adresse IP et son masque en notation CIDR.
- 4. S'agit-il d'adresses privées ou publics (justifiez ce choix en consultant l'internet).

.....

5. Effectuez un test de connectivité en utilisant l'outil Add Simple PDU 📈 .

| équipements     | résultats |
|-----------------|-----------|
| De PC0 vers PC1 |           |
| De PC0 vers PC2 |           |
| De PC1 vers PC2 |           |

Supprimer le scénario que vous venez de réaliser

Lors de la connectivité, entre les équipements chaque machine garde en mémoire le couple adresse IP et adresse MAC de la machine jointe. Il garde ses informations dans sa table ARP. Le switch pour sa part constitue au fur et à mesure des échanges une table MAC qui mémorise la correspondance entre le numéro de port du switch et l'adresse MAC de la machine branchée sur ce port

6. Relever la table ARP des 3 PC et la table MAC du switch à l'aide de l'outil d'inspection. Refaire la question 5 si vous trouvez une table vide à la première inspection.

| TP3 | TP – Simulateur Cisco Packet Tracer |  |
|-----|-------------------------------------|--|
|     |                                     |  |

- 7. Vider la table ARP des PC à l'aide de la fenêtre Command Prompt
  - Afficher tout d'abord la liste des commandes disponibles PC>help ou ?
  - Repérer la commande arp et taper arp /? pour connaitre toutes les options de cette commande
  - Vider la table arp avec la commande adéquate. Quelle est cette commande ?
  - 8. Passez en mode simulation, filtrez tous les protocoles sauf ARP et ICMP. Cliquer sur show\_all/none pour filtrer tous les protocoles puis sélectionner ARP et ICMP

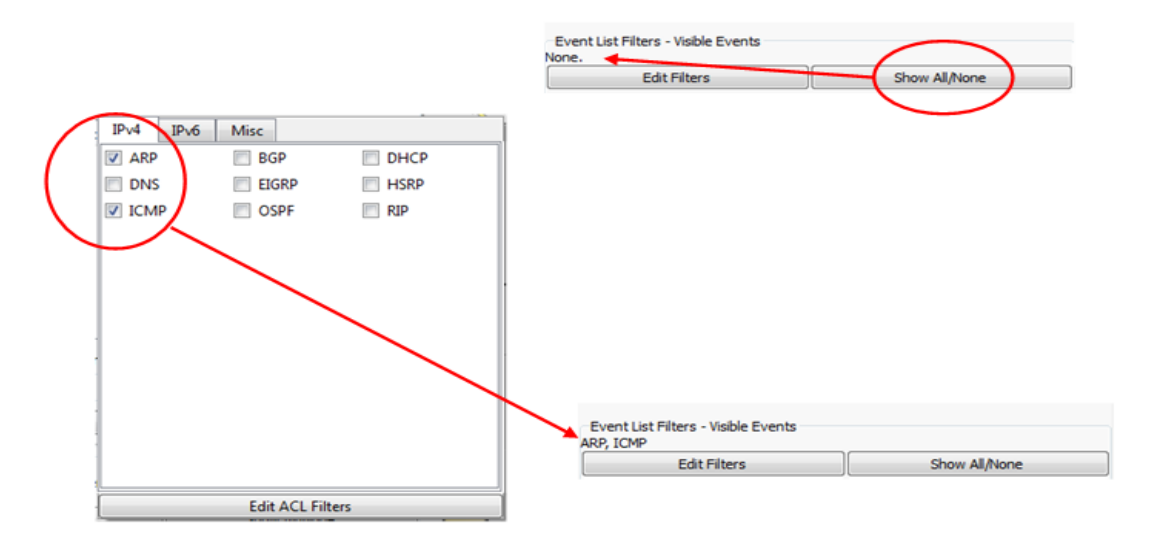

9. Afficher la table ARP de PC0 et PC2, afficher la table MAC du switch. Testez de nouveau la connectivité de PC0 à PC2 (Cliquez sur l'enveloppe puis sur PC0 pour marquer l'émetteur du message et enfin sur PC2 pour marquer le destinataire). Avancer la simulation avec la touche Capture / Forward. Décrivez ce que vous observez.

| 📋 💳 🖶 🗁 🚺          | 🖹 🖨 🖓 🔨 🔎 🔊 📰 💐                        |                                 |                            |                                                                        | J ?                       |
|--------------------|----------------------------------------|---------------------------------|----------------------------|------------------------------------------------------------------------|---------------------------|
| Logical            | [Root]                                 | New Cluster                     | Move Object                | Set Tiled Background                                                   | Viewport                  |
|                    |                                        | ARP Table for PC0<br>IP Address | Hardware Address Interface | Simulation Panel<br>Event List<br>Vis. Time(sec) Last Device At Device | 5 ×                       |
|                    |                                        | ARP Table for PC2               | Hardware Address Interface |                                                                        |                           |
|                    | Sico 24<br>Swithd                      | MAC Table for Switch0           | Mac Address Port           | Reset Simulation V Constant Delay                                      | Captured to: *            |
|                    | PC-PT PC-PT PC-<br>PC0 PC2 PC          | PT 1                            |                            | Play Controls Back Auto Capture                                        | e /Play Capture / Forward |
|                    |                                        |                                 |                            | Event List Filters - Visible Events<br>ARP, ICMP<br>Edit Filters       | Show All/None             |
| Time: 00:02:30.264 | Power Cycle Devices PLAY CONTROLS: Bac | k Auto Capture / Play Ca        | apture / Forward           |                                                                        | Event List Simulation     |

Quelles constatations faites-vous après l'exécution du protocole ARP

.....

Quelles informations le switch a enregistrées

.....

| ТРЗ                                                                           | TP –                                                                                                    | Simulateur Cisco Pad                          | cket Tracer                               |                                    |  |  |  |  |
|-------------------------------------------------------------------------------|----------------------------------------------------------------------------------------------------|-----------------------------------------------|-------------------------------------------|------------------------------------|--|--|--|--|
| Testez de nouveau la co<br>fenêtre Command Pron                               | Testez de nouveau la connectivité de PC0 à PC1 mais en utilisant la commande <b>ping</b> dans la fenêtre Command Prompt. Rester en mode simulation, vider la table ARP des PC. Vous pouvez |                                               |                                           |                                    |  |  |  |  |
| utiliser l'avance automa                                                      | utiliser l'avance automatique de la simulation en cliquant sur Auto Capture / Play.                                                                                                    |                                               |                                           |                                    |  |  |  |  |
| 10. Afficher la table ARP d                                                   | e PC2 et tester l                                                                                                    | a connectivité de Po                          | C0 à PC2 en utilisa                       | ant la commande                    |  |  |  |  |
| ping dans la fenêtre Co                                                       | mmand Prompt                                                                                                    |                                               |                                           |                                    |  |  |  |  |
| <ol> <li>Tester la connectivité d<br/>Prompt.</li> </ol>                      | e PC1 à PC2 en                                                                                                    | utilisant la commar                           | ide <b>ping</b> dans la fe                | nêtre Command                      |  |  |  |  |
| 12. Est-ce que le protocole destinataire ? Faite une                          | ARP est utilisé<br>e simulation pou                                                                                                    | si le PC émetteur co<br>r répondre à cette qu | onnait l'adresse MA<br>uestion.           | AC du PC                           |  |  |  |  |
|                                                                               |                                                                                                    |                                               | • • • • •                                 |                                    |  |  |  |  |
| 13. On constate que les ord<br>appartiennent elles au r<br>son adresse réseau | inateurs peuven<br>nême réseau ? P                                                                                                    | t communiquer entr<br>our le démontrer vo     | e eux. Les adresses<br>ous devez détermin | s choisies<br>er pour chaque poste |  |  |  |  |
|                                                                               |                                                                                                    |                                               | • • • • •                                 |                                    |  |  |  |  |
| Poste PC0                                                                     |                                                                                                    |                                               |                                           |                                    |  |  |  |  |
| @ IP                                                                          |                                                                                                    |                                               |                                           |                                    |  |  |  |  |
| @ IP (en binaire)                                                             |                                                                                                    |                                               |                                           |                                    |  |  |  |  |
| Masque Réseau                                                                 |                                                                                                    |                                               |                                           |                                    |  |  |  |  |
| Masque Réseau (en binaire)                                                    |                                                                                                    |                                               |                                           |                                    |  |  |  |  |
| @ Réseau (en binaire)                                                         | @ Réseau (en binaire)                                                                                                    |                                               |                                           |                                    |  |  |  |  |
| @ Réseau                                                                      |                                                                                                    |                                               |                                           |                                    |  |  |  |  |
| Poste PC1                                                                     |                                                                                                    |                                               |                                           |                                    |  |  |  |  |
| @ IP                                                                          |                                                                                                    |                                               |                                           |                                    |  |  |  |  |
| O ID (1'')                                                                    |                                                                                                    |                                               |                                           |                                    |  |  |  |  |

| @ IP                       |  |  |
|----------------------------|--|--|
| @ IP (en binaire)          |  |  |
| Masque Réseau              |  |  |
| Masque Réseau (en binaire) |  |  |
| @ Réseau (en binaire)      |  |  |
| @ Réseau                   |  |  |

Poste PC2

| @ IP                       |  |  |
|----------------------------|--|--|
| @ IP (en binaire)          |  |  |
| Masque Réseau              |  |  |
| Masque Réseau (en binaire) |  |  |
| @ Réseau (en binaire)      |  |  |
| @ Réseau                   |  |  |

Conclusion

.....

14. Rajouter un 4éme PC au schéma PC3. Configurez l'adresse IP logiques de PC3 comme cidessous.

| PC-PT | @ IP         | Masque        | passerelle  | DNS         | @MAC |
|-------|--------------|---------------|-------------|-------------|------|
| PC3   | 192.168.Y.10 | 255.255.255.0 | 192.168.Y.1 | 192.168.Y.1 |      |

Compléter la colonne @MAC (PC/Config/FastEthernet0)

15. Testez la connectivité de PC0 à PC3 en utilisant la commande **ping** dans la fenêtre Command Prompt. Interpréter les lignes retournées.

ТР3

TP – Simulateur Cisco Packet Tracer

.....

16 Déterminez l'adresse réseau du poste PC3

| reseau au poste r | 00 |  |
|-------------------|----|--|
|                   |    |  |
|                   |    |  |
|                   |    |  |
|                   |    |  |
|                   |    |  |
|                   |    |  |
|                   |    |  |

Que constatez-vous, conclure :....

17. Quel type de périphérique réseau permettrait aux ordinateurs de communiquer ?

.....

18. Installer un routeur « 1841 » entre les ordinateurs PC0 et PC3. Paramétrer correctement les adresses IP du routeur pour ses interfaces FastEthernet0/0 et FastEthernet0/1 et tester de nouveau la connectivité de PC0 à PC3

## Exercice :

Faite une simulation pour répondre à cet exercice. (Proposition faite par l'enseignant Drid hamza).

On considère le réseau suivant constitué de sous réseaux locaux interconnectés entre eux par des commutateurs (C1, C2, C3, C4). Dans ce réseau les cercles représentent les stations et les lignes horizontales en gras sont des bus.

**Q.1**On suppose qu'à l'instant **t0** les tables de commutation (Table\_Ci) sont vides. Donner les modifications conséquentes sur ces tables après que la station S3 envoie une trame vers S4.

Q.2 A l'instant t1, la station S4 répond à S3. Mettre à jour les tables de commutation après cet échange.
Q.3 Supposons qu'un nouveau commutateur C5 est installé pour interconnecter directement LAN1 à

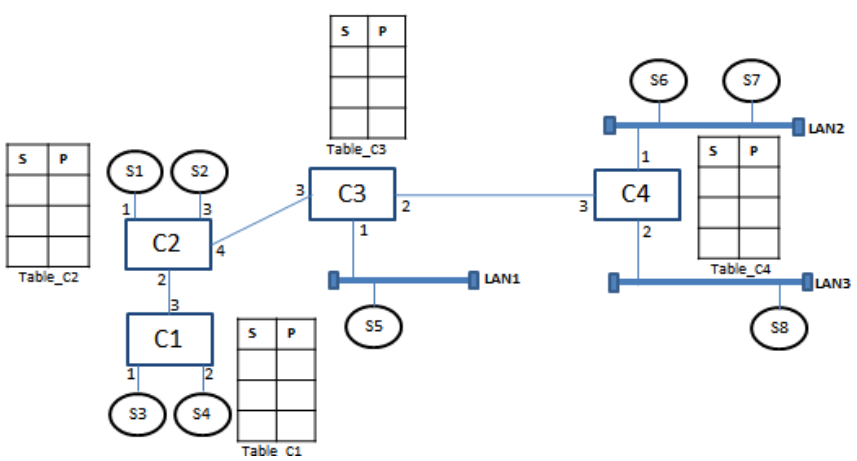

LAN3 ainsi que toutes les tables de commutation sont vides. Si S3 envoi une trame à S4.

Q.3.a Quel sont les stations qui vont recevoir cette trame ?

| <b>Q.3.0</b> Quel p | robienne peut su | rgir ?  |      |      |    |        |     |       |  |
|---------------------|------------------|---------|------|------|----|--------|-----|-------|--|
| Q.1                 | s                | Р       | s    | Р    | s  | Р      | s   | Р     |  |
| Q.2                 |                  |         |      |      |    |        |     |       |  |
|                     |                  | _       |      |      |    | _      |     |       |  |
|                     |                  |         |      |      |    |        |     |       |  |
|                     | Ia               | ible_C1 | labi | e_C2 | la | ble_C3 | lab | le_C4 |  |
| Q.3.a               |                  |         |      |      |    |        |     |       |  |
| Q.3.b               |                  |         |      |      |    |        |     |       |  |

**Q.3.b** Quel problème peut surgir ?